# 

## **Product Release Training**

1

CINNOX Version **V3.9.0** Tentative Release Date: 5<sup>th</sup> January 2023

**Company Confidential** 

# **A new way to humanise your connections**

2

## CONTENTS

| 01              | 02                  | 03                        |  |  |
|-----------------|---------------------|---------------------------|--|--|
| V3.9.0          | V3.9.0              | V3.9.0                    |  |  |
| Release Summary | SMS Delivery Report | CX Open API - Improvement |  |  |

| 04                  | 05                     | 06                     |
|---------------------|------------------------|------------------------|
| V3.9.0<br>Zapier P2 | V3.9.0<br>360dialog P2 | Demo<br>- 360dialog P2 |
| 07                  | 08                     | 09                     |
| Q&A                 |                        |                        |

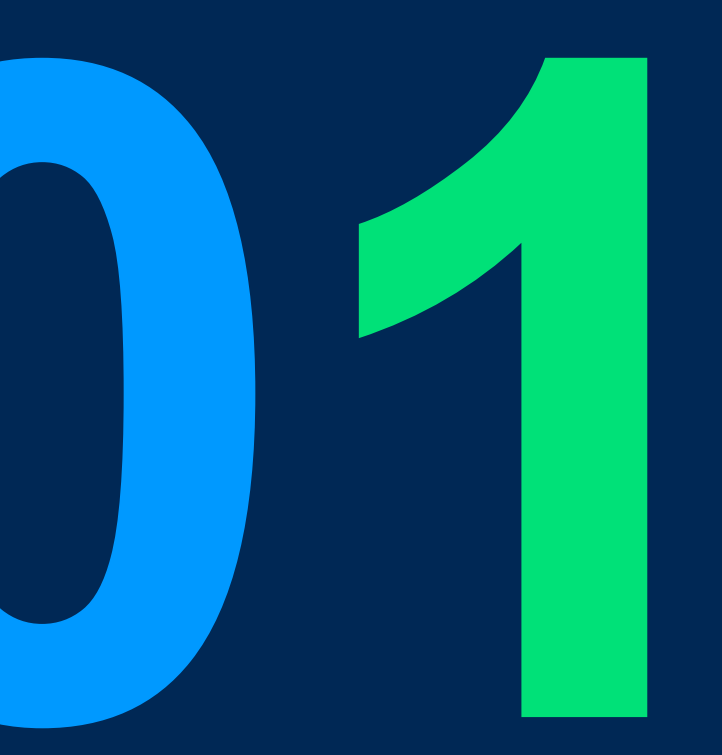

# V3.9.0 Release Summary

## V3.9.0 Release Summary

#### • New Features:

• 360dialog P2

#### WhatsApp Enquiry

- 1. Identify enquiries from WhatsApp Campaigns
- 2. Allow agents to send a template message in a chatroom to restart the conversation with visitors after 24 hrs.

#### WhatsApp Campaign

- 1. Allow users to upload a media file (pdf/ image/ video) to the template header.
- 2. New "Replied" message status for Sent WhatsApp Campaigns
- 3. Added "Enquiry Origin" in report filter to filter all enquiries from WhatsApp Campaigns
- 4. Added "Campaign Response" pie chart in Home Dashboard
- 5. New CINNOXBot & Email notifications when a campaign was sent successfully or failed to send.

#### • Improvements:

- SMS Delivery Report
- CX Open API
- Zapier P2

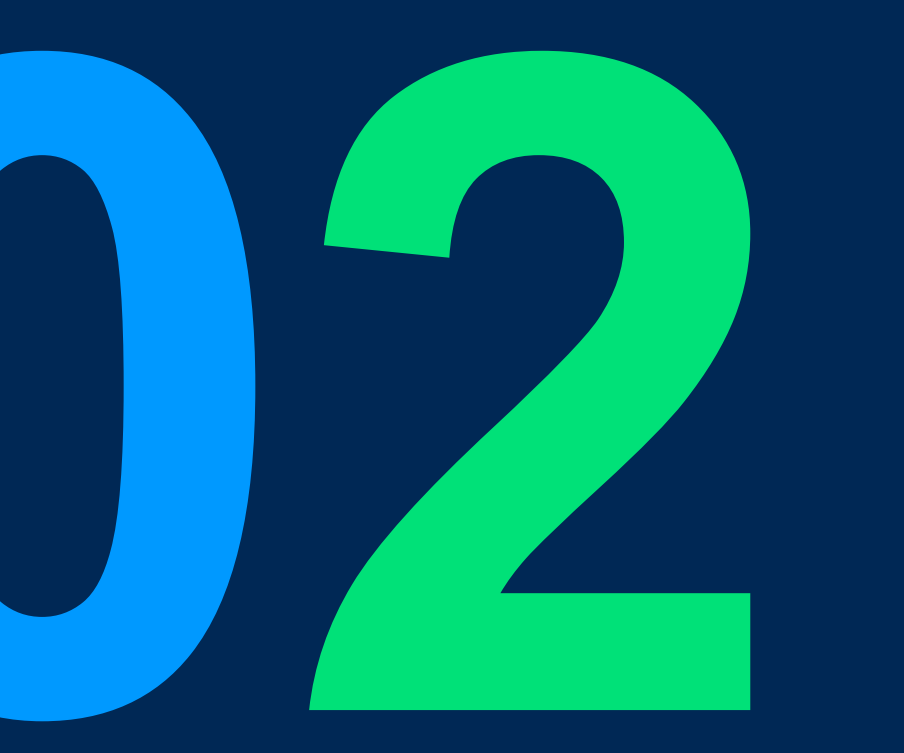

### Scope:

| Function                                                               | CINNOX Page                                                                            | Role  | Platform                                    |
|------------------------------------------------------------------------|----------------------------------------------------------------------------------------|-------|---------------------------------------------|
| 1. a. Amend the column title<br>b. Add new column for "Carrier Status" | CXDB > Reports > SMS Report > Overview<br>CXDB > Reports > SMS Report > Report Details | Admin | Dashboard                                   |
| 2. Improve the overview report UI & add the<br>"Carrier Status" figure | CXDB > Reports > SMS Report > Overview                                                 | Admin | Dashboard                                   |
| 3. Add SMS report filter                                               | CXDB > Reports > SMS Report > Report Details > Filter                                  | Admin | Dashboard                                   |
| 4. Amend the SMS details report xls                                    | CXDB > Reports > SMS Report > Report Details > Download                                | Admin | Download SMS<br>detail report – xls<br>file |
| 5. Amend the SMS campaign report xls                                   | CXDB > Campaigns > Smart Messaging > Sent Campaigns > Download                         | Admin | Download<br>Campaign report –<br>xls file   |

#### 1. Amend the column title

| SMS Report                    |                              |         |                            |                                                     |                            |                        |
|-------------------------------|------------------------------|---------|----------------------------|-----------------------------------------------------|----------------------------|------------------------|
| Overview Report Details       |                              |         |                            |                                                     |                            |                        |
| ±                             |                              |         |                            |                                                     |                            |                        |
| SMS Sender ID                 | Source                       | Sent By | Recipient Country & Number | Status                                              | Send Date & Time Carrier N | Network Status         |
|                               |                              |         |                            |                                                     |                            | $\mathbf{i}$           |
| Preview                       | 0                            | ×       |                            |                                                     |                            | Carrier Network Status |
| Star Charles ID               | . 05202040001 Llang Kang     |         | • Ame                      | ended the column title to<br>mn name to: "Recipient | o align the                | Delivered              |
| Sent By                       |                              |         | Nun                        | nber"                                               |                            | Queued                 |
| Recipient Country &<br>Number | +886953830559 Taiwan (China) |         | • ^dd                      | a now column for the "                              | Carrier                    | Undelivered            |
| 59 Content                    | chad test contact01 被建立了     | _       | Net                        | work Status" - "Queued"                             |                            | ondenvered             |
|                               |                              |         | "Del                       | livered" and "Undelivered                           | ed"                        | Undelivered            |

Delivered

Delivered

2. Improve the overview report UI & add the "Carrier Status" figure

- Redesigned the Overview report UI
- Added the Carrier Status details

| Status (M800)                                | Carrier Network<br>Status                                      |
|----------------------------------------------|----------------------------------------------------------------|
| <ul><li>Submitted</li><li>Rejected</li></ul> | <ul><li>Queued</li><li>Delivered</li><li>Undelivered</li></ul> |

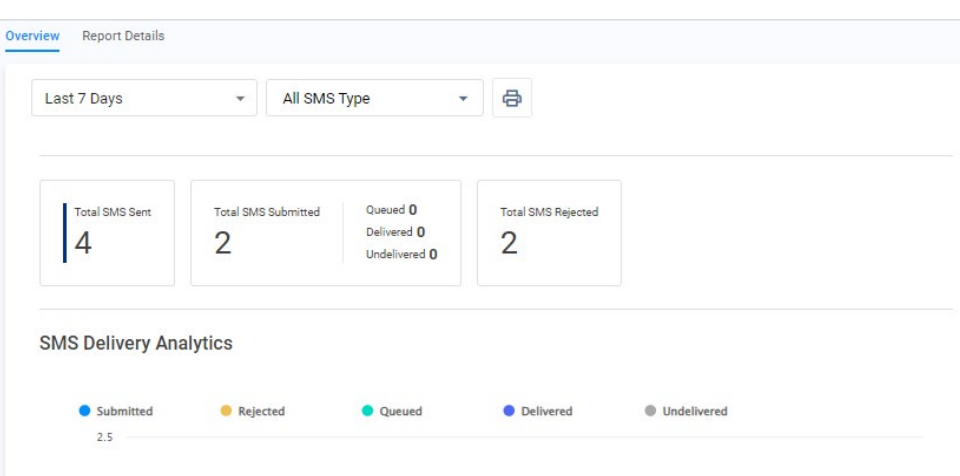

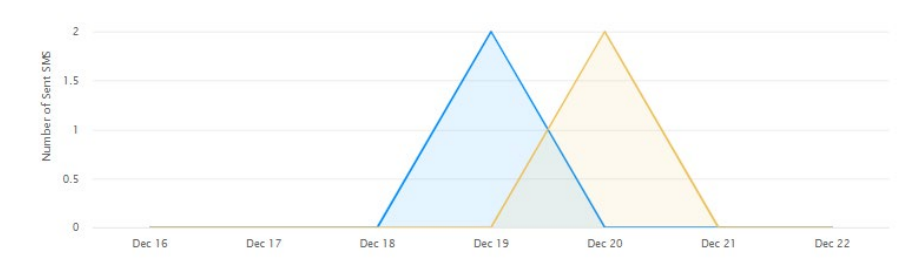

#### **Location Distribution**

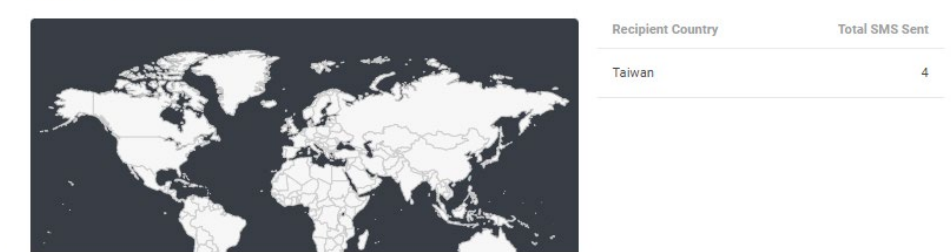

#### 3. Add SMS report filter

|                        |         | Filter (0)             | >        |
|------------------------|---------|------------------------|----------|
| Carrier Network Status |         | Staff                  |          |
| -                      |         | All                    | •        |
| -                      | Details | Date                   |          |
| Queued                 | Details | Last 7 Days            | ٣        |
| Queued                 | Details | Source                 |          |
|                        |         | All SMS Type           | •        |
|                        |         | Status                 |          |
|                        |         | All                    | •        |
|                        |         | Carrier Network Status |          |
|                        |         | All                    | <b>^</b> |
|                        |         | All                    | ~        |
|                        |         | Queued                 |          |
|                        |         | Delivered              |          |
|                        |         | Undelivered            |          |
|                        |         |                        |          |

4. Amend the SMS details report xls

Added the "Content", "Number of SMS", "Carrier
 Network Status" and "Last updated date time" columns

| A           | В                        | С                                   | D                                       | E                             | F                         | G                      | н             |          |                        | к                      |
|-------------|--------------------------|-------------------------------------|-----------------------------------------|-------------------------------|---------------------------|------------------------|---------------|----------|------------------------|------------------------|
| Date        | Source                   | Sender Name                         | Sender EID                              | Recipient                     | Recipient Country         | Content                | Number of SMS | Status   | Carrier Network Status | Last updated date time |
| 0000-10-0   | Overificatio             | n Kiwi Wang                         | V7V/MPDaD V/5E60EI                      | n ±8860103/15789              | 2 TW                      | 250867 is your         | 1             | Dejected |                        | 2022-12-20 08-38-/1    |
|             |                          |                                     |                                         |                               |                           |                        |               |          |                        |                        |
|             |                          |                                     |                                         |                               |                           |                        |               |          |                        |                        |
|             |                          |                                     |                                         |                               |                           |                        |               |          |                        |                        |
|             |                          |                                     |                                         |                               |                           |                        |               |          |                        |                        |
|             |                          |                                     |                                         |                               |                           |                        |               |          |                        |                        |
| A           | م ما به ام               |                                     |                                         | h l a                         |                           |                        |               |          |                        |                        |
| Amen        | nd the                   | SMS camp                            | baign repor                             | t xls                         |                           |                        |               |          |                        |                        |
| Amen        | nd the                   | SMS camp                            | baign repor                             | t xls                         |                           |                        |               |          |                        |                        |
| Amen        | nd the                   | SMS camp                            | oaign repor                             | t xls<br>"Recinie             | nt Country                | " "Carri               | or            |          |                        |                        |
| Amen        | nd the<br>Added          | SMS camp                            | oaign repor<br>nder EID",               | t xls<br>"Recipie             | nt Country                | /", "Carri             | er            |          |                        |                        |
| Amen<br>• A | nd the<br>Added<br>Netwo | SMS camp<br>I the "Ser<br>rk Status | baign repor<br>nder EID",<br>" and "Las | t xls<br>"Recipie<br>t update | nt Country<br>d date time | /", "Carri<br>e" colum | er            |          |                        |                        |
| Amen<br>• / | nd the<br>Added<br>Netwo | SMS camp<br>I the "Ser<br>rk Status | baign repor<br>nder EID",<br>" and "Las | t xls<br>"Recipie<br>t update | nt Country<br>d date time | r", "Carri<br>e" colum | er<br>Ins     |          |                        |                        |

|   | A                     | В      | C          | D         | E                        | F         | G             | Н      |                        | J                      |  |
|---|-----------------------|--------|------------|-----------|--------------------------|-----------|---------------|--------|------------------------|------------------------|--|
| 1 | Date and Time (UTC+0) | Sender | Sender EID | Recipient | <b>Recipient Country</b> | Content   | Number of SMS | Status | Carrier Network Status | Last updated date time |  |
|   |                       |        |            |           |                          | web link: |               |        |                        |                        |  |

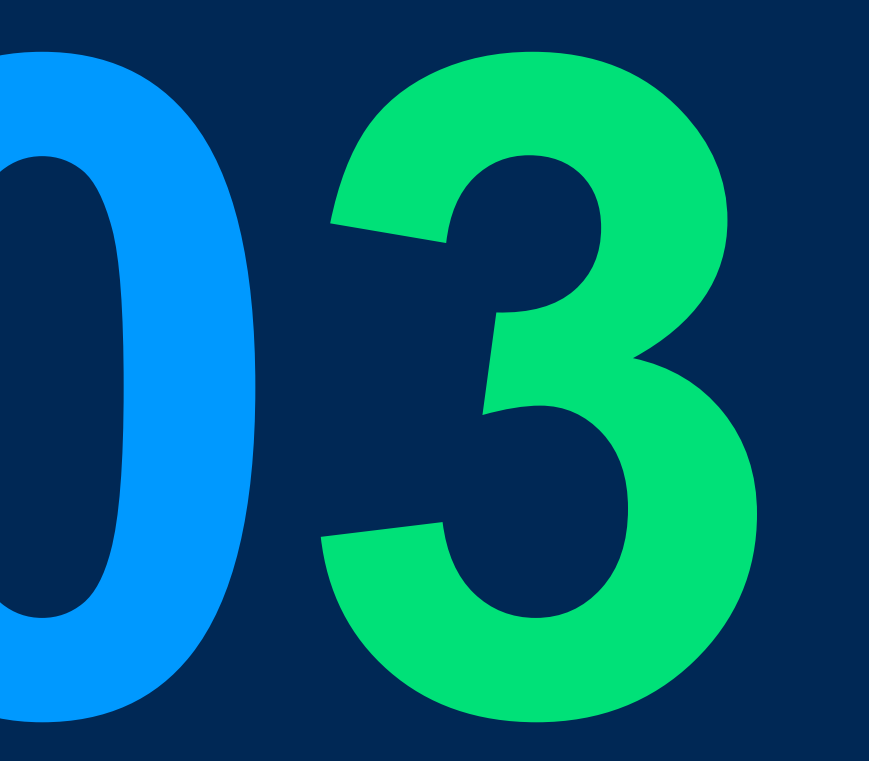

# CX Open API -Improvement

### **Open API – Improvement**

### Introduction

Allow enterprise to manage (Create/Edit) the external contact from their platform to CXDB to automate some workflow. And allowing the enterprise to retrieve the enquiry details with more info.

#### Possible use case:

- Allow 3rd party to synchronise & managing the external contact in CX without accessing CXDB to integrate with their in-house CRM platform.

- Allow 3rd party to retrieve the enquiry deep link to enrich their operation flow to allow their support team to easily access and follow up.

**Reference:** 

Doc - <u>https://docs.cinnox.com/docs/open-api</u> Spec - <u>https://docs.cinnox.com/reference/management</u>

**Company Confidential** 

## **Open API – Improvement**

#### Scope:

| Function                   | Description                                                                                                    | Remark                                                    |
|----------------------------|----------------------------------------------------------------------------------------------------|-----------------------------------------------------------|
| 1. Create External Contact | This endpoint allows you to create external contact                                                                                                   | - Not support custom field                                |
| 2. Update External Contact | This endpoint allows you to update the external contact                                                                                               | - Not support custom field                                |
| 3. Get enquiry detail      | This endpoint allows you to query the enquiry details. In v3.9.0 we added the Label ID, enquiry duration and enquiry deep link in the response object | - Improvement on the existing Get enquiry detail endpoint |

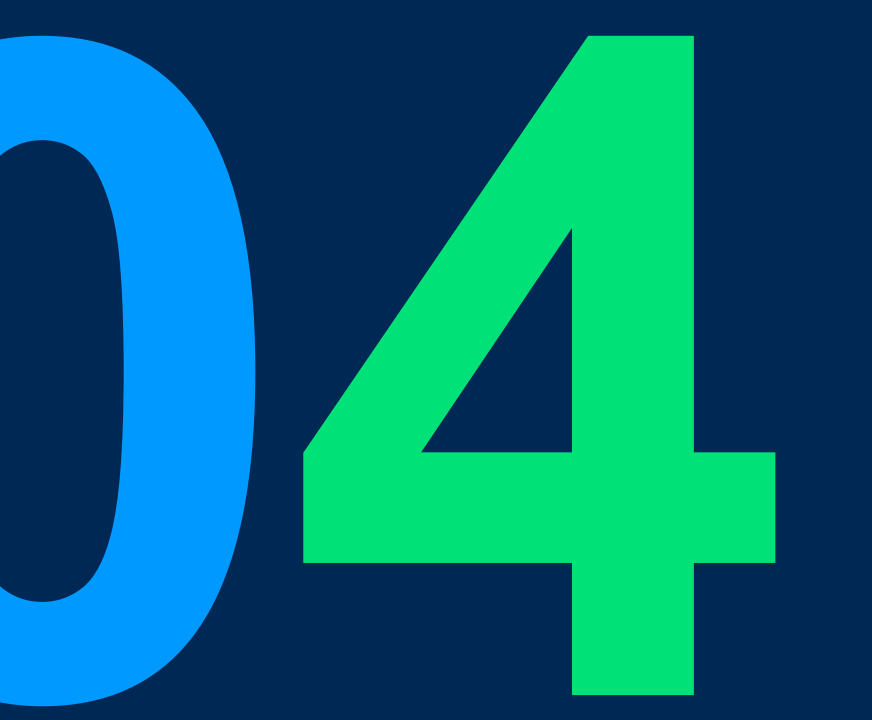

# Zapier P2

#### **CINNOX x Zapier Introduction**

#### Introduction

At CINNOX we would like to reduce the development time we spend on actual integration work & look for an easy, powerful & cost-effective automation solution.

Hence, by looking at automation software/platforms, we could create a CINNOX app within their platform that maximises the use of their triggers & actions to automate current CX repetitive tasks & workflows, integrating them into other platform workflows, thus reducing the need for long periods of development time for actual integration

Available package: Business, Enterprise, Omnichannel Contact Centre and The Ultimate CX Hub

Ref: https://zapier.com/

Doc: https://docs.cinnox.com/docs/zapier

#### Possible use cases:

#### Improvement on Zapier phase 2:

- 1. Send a notification message to a specific CINNOX staff/group space when the item status changed to critical
- 2. Send a notification message to a specific CINNOX staff/group space when a new item is created in a specific board
- 3. Create a new item when there is a new enquiry together with the enquiry deep link, to allow user to visit CXDB for follow up purposes.
- 4. Create an external contact when there is new contact created in HubSpot

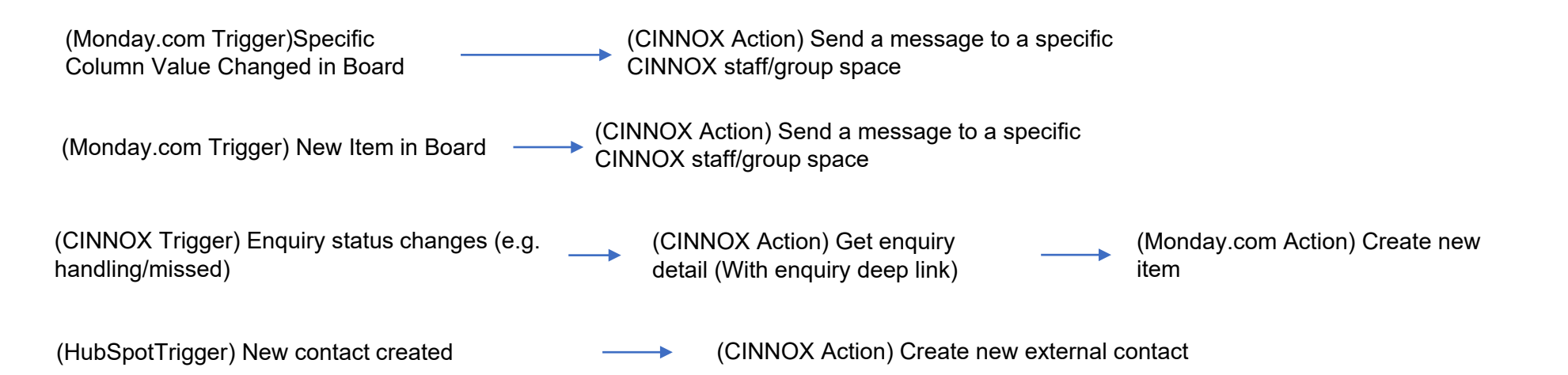

### CINNOX x Zapier phase 1 scope

### Scope: Triggers

| Function             | Description                                       |
|----------------------|---------------------------------------------------|
| 1. New Label created | Trigger the label event when the label is created |
| 2. Label updated     | Trigger the label event when the label is updated |
| 3. Label deleted     | Trigger the label event when the label is deleted |

### Scope: Actions

| Function                                  | Description                                               |
|-------------------------------------------|-----------------------------------------------------------|
| 1. Get enquiry detail                     | Allow you to query the enquiry detail deep link           |
| 2. Create External contact                | Allow you to create the external contact                  |
| 3. Update External contact                | Allow you to update the external contact                  |
| 4. Send IM message to Staff / Group space | Allow you to send IM message to CX Staff / CX group space |

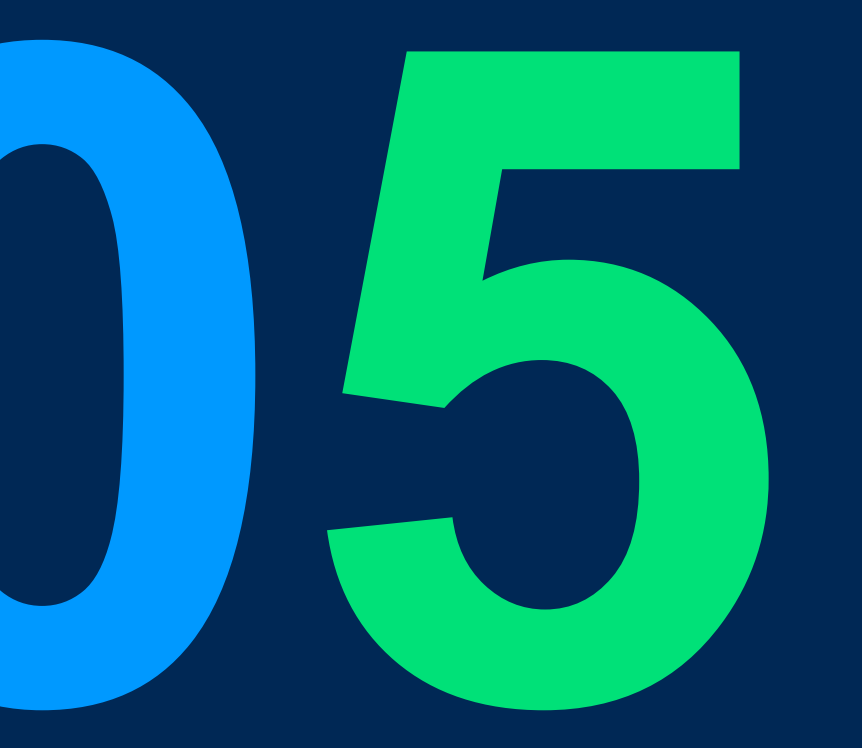

#### New Features & Improvements

#### WhatsApp Enquiry

- 1. Identify enquiries from WhatsApp Campaigns and display the campaign message content to the agent in the enquiry room.
- 2. Added "**Restart Conversation Template Message**" in the WhatsApp channel settings (support 360dialog WABA only). Admin can select and set up a pre-selected template list for agents to use.
- 3. When 24 hrs messaging time limit expires, agents can choose one of the message templates to send to visitors in a chatroom to restart the conversation.

### WhatsApp Campaign

- 1. Allow users to upload a media file (pdf/ image/ video) to the template header
- 2. Added "Replied" message status to count how many enquiries replied to the Sent WhatsApp Campaigns
- 3. Added "Enquiry Origin" in the filter to filter all enquiries from WhatsApp Campaigns
- 4. Added "Campaign Response" pie chart in Home Dashboard for enquiries from WhatsApp Campaigns
- 5. Send CINNOXBot messages & Emails to staff when a campaign was sent successfully or failed to send.

## **360dialog P2 – WhatsApp Enquiry**

### Scope:

| Function                                                                                                    | CINNOX Page                                                                                                    | Roles                                | Platform                      |
|----------------------------------------------------------------------------------------------------|----------------------------------------------------------------------------------------------------|--------------------------------------|-------------------------------|
| <ol> <li>Identify enquiries from a WhatsApp Campaign:</li> <li>(a) Display campaign name in enquiry info.</li> <li>(b) Display campaign content in chatroom</li> </ol> | (a) Side panel of the enquiry chatroom & the "Channel<br>Additional Info." field in Enquiry Report<br>(b) Enquiry chatroom & Enquiry Overview | All Roles<br>can view<br>the enquiry | Dashboard,<br>IOS,<br>Android |
| 2. "Restart Conversation Template Message"<br>channel settings (support 360dialog WABA only)                                                                           | WhatsApp Channel Detail > Restart Conversation<br>Template Message                                                                            | Admin                                | Dashboard                     |
| 3. "Send Template" in an enquiry chatroom (only when 24 hrs messaging time limit expires)                                                                              | The "Send Template" button will be displayed to the agent when the visitor's last message in the enquiry chatroom is more than 24 hours.      | Agent                                | Dashboard                     |

Identify enquiries from a WhatsApp Campaign

#### 1. Replied via "Reply button"

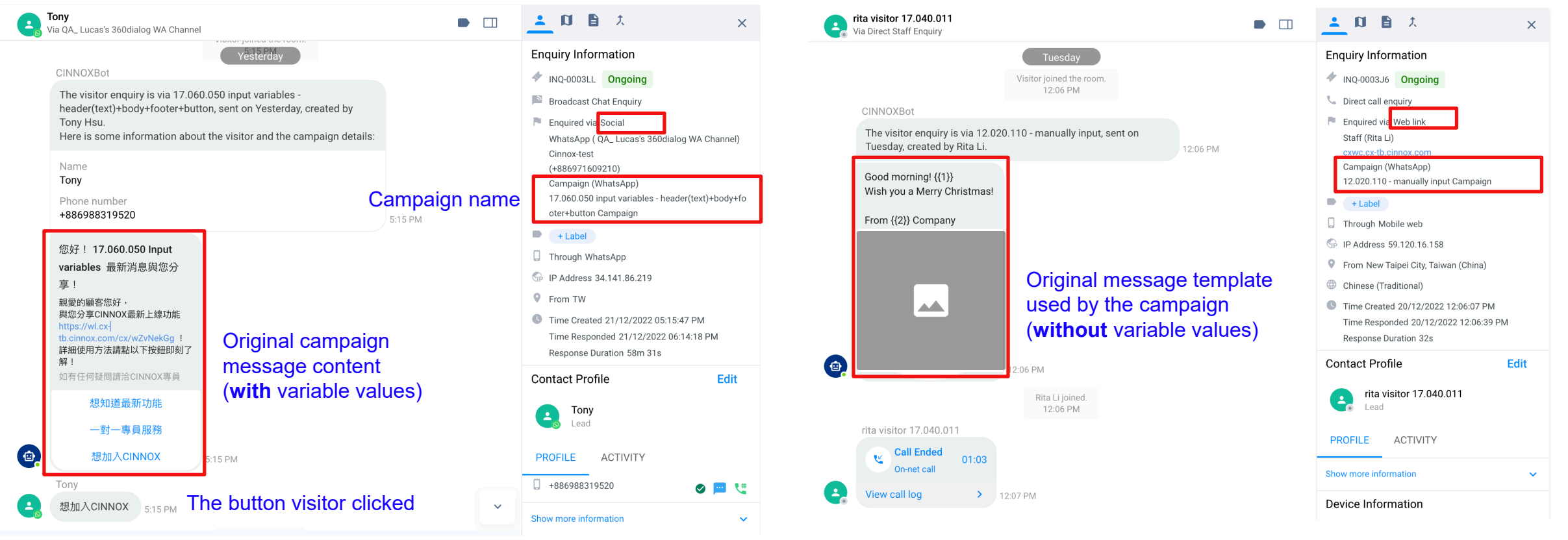

#### 2. Replied via "Web link"

"Restart Conversation Template Message" channel setting (Only support channel source is 360dialog WABA)

#### WhatsApp Channel Details

| i indisi ipp        |                   | Clans                                                                                           |                              |      |     | Marketing                                                                     | Calling all BuildersWant to get tomorrow's no-code automation                |                             |
|---------------------|-------------------|-------------------------------------------------------------------------------------------------|------------------------------|------|-----|-------------------------------------------------------------------------------|------------------------------------------------------------------------------|-----------------------------|
| Channels            | < Channel Details | 0                                                                                               |                              |      |     | doc_variable_url<br>Marketing                                                 | zh_TW<br>隋 {{1}} 恭喜新年好!恭喜獲得本店招牌 {{2}} 買一送一優惠券                                | Lip to 20 moscogo tomplatos |
| Directory           |                   |                                                                                                 | OA Lucas's 360dialog WA      |      |     | dynamic_url<br>Marketing                                                      | zh_TW<br>Good morning! {{1}} Wish you a Merry Christmas! From {{2}           | can be selected             |
| Numbers             | Basic Information | Channel Name                                                                                    | Channel                      | Edit |     | _header_variable<br>Marketing                                                 | zh_TW<br>恭喜獲得M800限定500元折價券乙張 立即回覆捨優惠!                                        |                             |
| Social              |                   | Source                                                                                          | Cinnox-test                  | Edit |     | header_variable_button<br>Marketing                                           | zh_TW<br>親愛的顧客您好,與您分享CINNOX最新上線功能 {{1}}! 詳細                                  |                             |
| Email               |                   |                                                                                                 |                              |      |     | image_variable<br>Marketing                                                   | <b>zh_HK</b><br>Good morning! {(1}} Wish you a Merry Christmas! From {{2}}   |                             |
| Third Party Channel | Routing Settings  | Set how incoming enquiries from this channel will be distributed to the target<br>Destinations. | Alternative Routing          | Edit |     | one_reply_button<br>Marketing                                                 | zh_TW<br>test for 1 reply button                                             |                             |
|                     | Sticky Pouting    | Bind a visitor to the staff who handled their enquiry                                           | Disabled                     | Edit |     | opt_out_button<br>Marketing                                                   | zh_TW<br>不想再收到訊息嗎? 按下【停止推廣】按鈕,我們將停止寄送訊                                       |                             |
|                     | Slicky Routing    | ond a hold, to the start who handled their shquiry.                                             | Disabled                     | Luit |     | release_announcement_doc                                                      | en_US                                                                        |                             |
|                     | Message Settings  | Display name format                                                                             | Staff first name + last name | Edit |     |                                                                               | Confirm                                                                      | $\backslash$                |
|                     |                   | Welcome Message                                                                                 | Enabled                      | Edit | Re  | start Conversation Template Message                                           | Enabled                                                                      |                             |
|                     |                   | Away Message                                                                                    | Disabled                     | Edit | Sel | lect WhatsApp message templates for<br>ur visitors when the 24-hour message w | your agents to choose when sending restart conversation<br>indow has lapsed. | n message template to       |
|                     |                   | Close Enquiry Message                                                                           | Disabled                     | Edit |     | editable                                                                      |                                                                              |                             |
|                     |                   | Restart Conversation Template Message                                                           | Enabled                      | Edit |     |                                                                               |                                                                              | Select Template             |
|                     |                   |                                                                                                 |                              |      |     |                                                                               |                                                                              | Cancel Save                 |

The Admin must enable this setting in the WhatsApp channel first so that agents can send a template in an enquiry chatroom when 24 hrs time limit expired.

Select Template

Q Search Template

6 Item(s) selected

 $\checkmark$ 

10variables

doc\_opt\_out

doc\_var\_button

Marketing

All

×

Sync

-

Dear Admin {{1}} , The WhatsApp Source ({{2}}) has been.

您好Admin, 榮幸向您介紹CINNOX最新功能 {{1}} 預計將於 {{2}

zh\_TW

zh\_TW

en\_US

"Send Template" in the enquiry chatroom when 24 hrs time limit expires

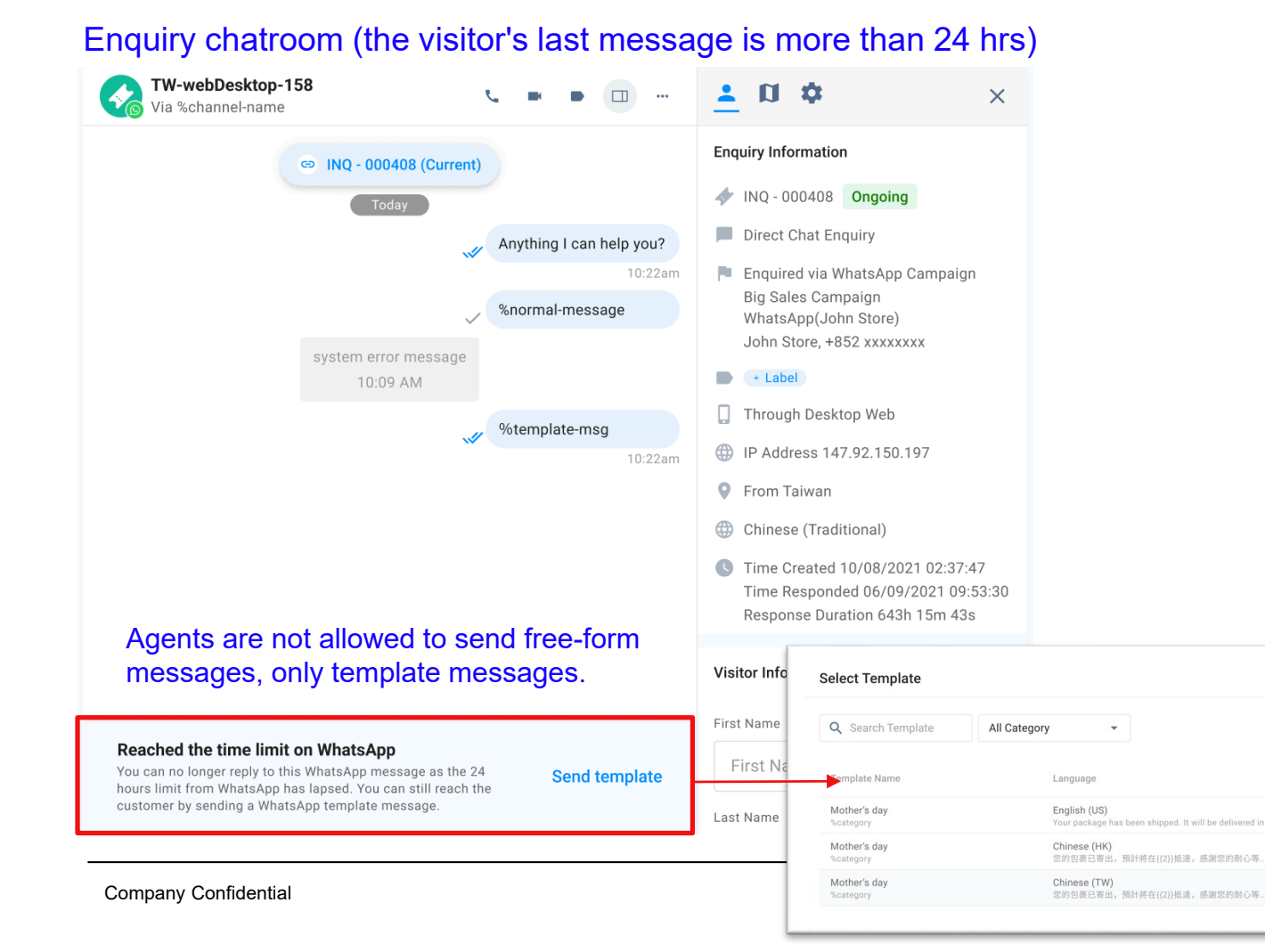

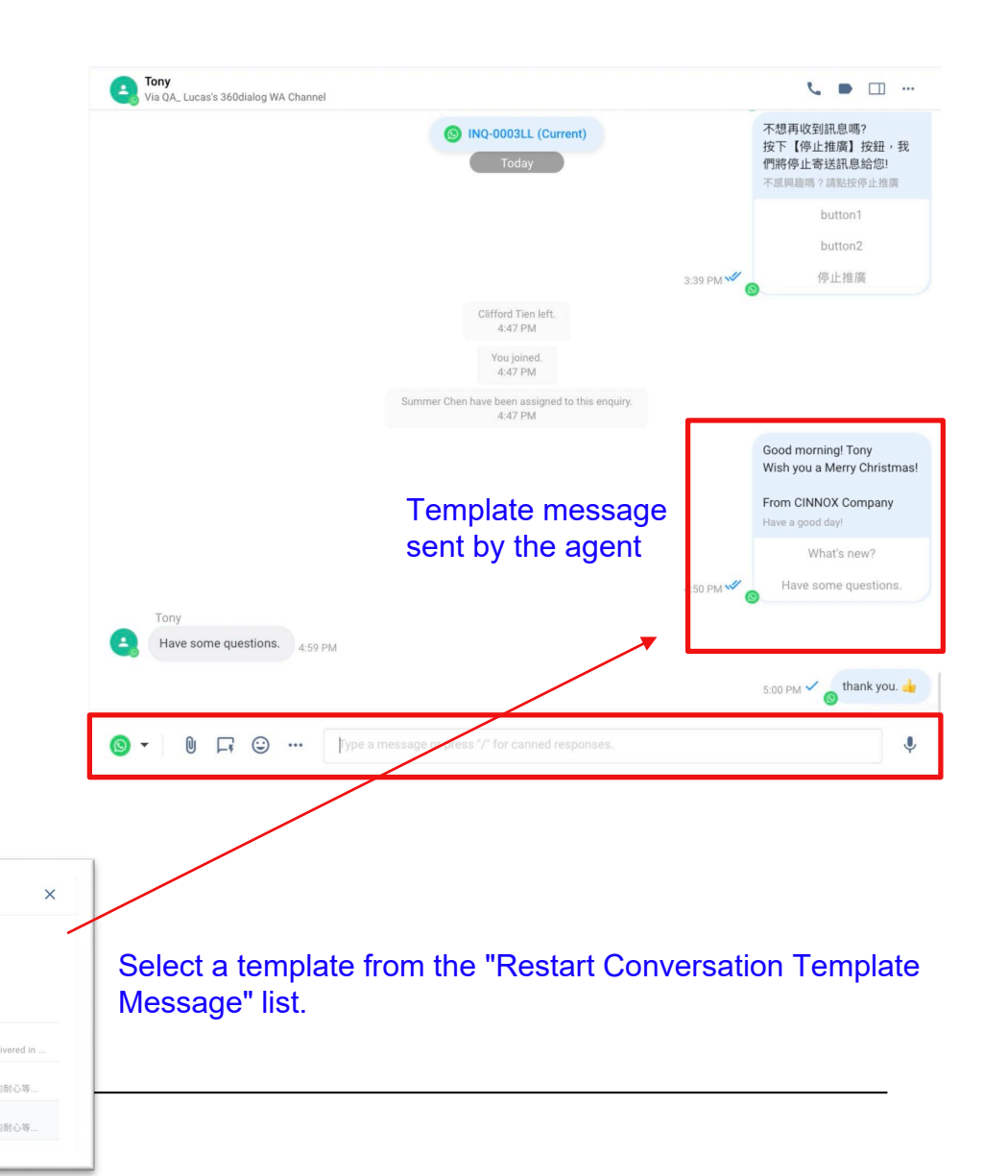

## 360dialog P2 – WhatsApp Campaign

### Scope:

| Function                                                    | CINNOX Page                                                                                                    | Roles                                 | Platform                      |
|-------------------------------------------------------------|----------------------------------------------------------------------------------------------------|---------------------------------------|-------------------------------|
| 1. "Upload file" to template header                         | Submitted/ Draft/ Sent Campaigns > Create Campaign > Select Recipients and Edit Template Variables                                       | Admin                                 | Dashboard                     |
| 2. "Replied" message status (only for WhatsApp<br>Campaign) | Campaigns > Sent Campaigns > "Replied" status<br>- Reply via button<br>- Reply via web link                                              | All Roles<br>can view the<br>campaign | Dashboard                     |
| 3. "Enquiry Origin" Filter                                  | <ul> <li>Reports &gt; Enquiry Report &gt; Filter</li> <li>Home Dashboard &gt; Filter</li> <li>Enquiry Overview &gt; Filter by</li> </ul> | All Roles<br>can view<br>the enquiry  | Dashboard,<br>IOS,<br>Android |
| 4. "Campaign Response" pie chart                            | Home Dashboard > Campaign Response pie chart<br>- 1st layer: campaign name<br>- 2nd layer: channel type                                  | All Roles<br>can view the<br>campaign | Dashboard                     |
| 5. CINNOXBot message & Email notification                   |                                                                                                    | Admin/<br>Manager/<br>Leader/ Agent   | Dashboard                     |

### "Upload file" to template header

#### Create WhatsApp Campaign > Select Recipients and Edit Template Variables

| < Edit Campaign 🖲                                                                                                    | Guide on how to create a WhatsApp Campaign                                           | < Edit Campaign 💿                                                                                                    | Guide on how to create a WhatsApp Campaign                                                                                                    |
|----------------------------------------------------------------------------------------------------|--------------------------------------------------------------------------------------|----------------------------------------------------------------------------------------------------|----------------------------------------------------------------------------------------------------|
| ✓ Information 2 C                                                                                                    | ontent 3 Schedule                                                                    | Information  2 Co                                                                                                    | ontent 3 Schedule                                                                                                    |
| Select Recipients and Edit Template Variables<br>You can input recipients one by one or select recipients from the contact list and edit the v<br>and the custom variables.<br>Recipients*<br>+886 912 571 482, +852 5704 0305 e.g., +85260578655 or select a Contact | variables for the template. You can also import a CSV file containing the recipients | Select Recipients and Edit Template Variables<br>You can input recipients one by one or select recipients from the contact list and edit the v<br>and the custom variables.<br>Recipients*<br>+886 912 571 482 , +852 5704 0305 e.g., +85260578655 or select a Contact                                                                                                    | variables for the template. You can also import a CSV file containing the recipients                                                                                                    |
| Allow to add media files by "Upload File"<br>Header  Type: Document  Upload File URL*  Body Variable ((1))*  WhatsApp Campaign + Insert Link                                                                                                    | or "Insert file URL" Clear Select from Contacts                                      | Header Type: Document          Jie       360dialog Onboarding Setup scenarios.pdf         URL       Image: Comparise of the set of the set of t | Clear       Select from Contacts         Image: Clear Contacts       Clear Contacts         Image: Clear Contacts       Clear Con |
| Variable {(2))* 01/05/2023                                                                                                    | 看最新功能介紹<br>洽詢專員 停止推廣                                                                 | Variable {{2}}* 01/05/2023                                                                                                    |                                                                                                    |

#### "Replied" message status on Sent Campaigns

#### Sent Campaigns

| Sent Campaigns                                                  |                                                                                 |                  |           |      |           |           |             |          |
|-----------------------------------------------------------------|---------------------------------------------------------------------------------|------------------|-----------|------|-----------|-----------|-------------|----------|
| ۹ 🛛                                                             | All                                                                             |                  |           |      | Get Lates | st Data C | reate Campa | aign     |
| Sender                                                          | Subject                                                                         | Total Recipients | Delivered | Read | Replied   | Pending 🕦 | Failed      |          |
| QA_ Lucas's 360dialog WA Channel<br>Cinnox-test - +886971609210 | doc_opt_out<br>zh_TW                                                            | 2                | 1         | 1    | 1         | 0         | 1           | <u>+</u> |
| <b>RD_天使拉_US</b><br>天使拉 For Cinnox_US - +12173933941            | sample_issue_resolution                                                         | 3                | 0         | 0    | 0         | 2         | 1           | ±        |
| <b>RD_天使拉_US</b><br>天使拉 For Cinnox_US - +12173933941            | sample_happy_hour_announcement<br>en_US                                         | 1                | 0         | 0    | 0         | 1         | 0           | <u>+</u> |
| <b>RD_天使拉_US</b><br>天使拉 For Cinnox_US - +12173933941            | sample_happy_hour_announcement<br>en_US                                         | 1                | 0         | 0    | 0         | 1         | 0           | <u>+</u> |
| QA_M800SHELLY<br>M800shelly - +886910719204                     | sample_flight_confirmation                                                      | 8                | 7         | 0    | 0         | 0         | 1           | <u>+</u> |
| QA_M800SHELLY<br>M800shelly - +886910719204                     | 1121_ritatemplate<br>zh_TW                                                      | 1                | 1         | 0    | 0         | 0         | 0           | ŧ        |
| QA_ Lucas's 360dialog WA Channel<br>Cinnox-test - +886971609210 | $\begin{array}{c} \mbox{header\_variable\_button} \\ \mbox{zh\_TW} \end{array}$ | 2                | 2         | 1    | 0         | 0         | 0           | <u>+</u> |
| QA_M800SHELLY<br>M800shelly - +886910719204                     | one_reply_button<br>zh_TW                                                       | 1                | 1         | 1    | 0         | 0         | 0           | <u>+</u> |
| QA_ Lucas's 360dialog WA Channel<br>Cinnox-test - +886971609210 | three_reply_button zh_TW                                                        | 1                | 1         | 1    | 0         | 0         | 0           | ŧ        |
| +852800906254                                                   | -                                                                               | 2                | 0         | -    |           |           | 2           | ±        |

#### **Message Status**

- 1. Total Recipients: The total number of campaign messages sent to unique recipients
- **2. Delivered**: The total number of campaign messages that were successfully sent to recipients.
- **3. Read:** The total number of campaign messages read by recipients.
- 4. Replied: The total number of enquiries that replied to the campaign message by clicking buttons or web links. (multiple clicks on the button to reply are counted only once, while web link are counted multiple times.)
- **5. Pending:** The campaign message was successfully sent from CINNOX, but it is still waiting for a "Delivered" response from the 360dialog to the recipients.
- **6.** Failed: The total number of campaign messages that failed to send to recipients.

Download csv file for sent campaign details, status & failed reason for each recipient.

### "Enquiry Origin" Filter

#### **Enquiry Report**

#### Enquiry Report

#### **Report Details ±** Q Search Enquiry ID Filter (3) > Enquiry Origin 🕕 Channel Additional Info Channel Detail Туре Channel Type Campaign (WhatsApp) WhatsApp CX\_Demo (+14109899454) ast Chat Enquiry Social Campaign (WhatsApp) Summer WA 360 demo Cinnox-test (+886971609210) All WhatsApp ist Chat Enquiry Social Campaign (WhatsApp) QA\_ Lucas's 360dialog WA Channe 7.060.050 input variables - header(text)+body+footer+button General Enquiry M800shelly (+886910719204) WhatsApp ist Chat Enquiry Social Campaign (WhatsApp) QA\_M800SHELLY Campaign (WhatsApp) (header: document+footer+button: quick reply) ~ Cinnox-test (+886971609210) WhatsApp ast Chat Enguiry Social Campaign (WhatsApp) Campaign (SMS) QA\_ Lucas's 360dialog WA Channel (header: video+footer+button: quick reply) M800shelly (+886910719204) WhatsApp Campaign (WhatsApp) ast Chat Enguiry Social QA\_M800SHELLY Select shelly campaign M800shelly (+886910719204) WhatsApp Last Handled Group Campaign (WhatsApp) ast Chat Enquiry Social QA\_M800SHELLY verna test - trigger Select cxwc.cx-tb.cinnox.com Staff Web link all enquiry Campaign (WhatsApp) Vernagg \ \ Hi Five! / / test - button Last Handled Party M800shelly (+886910719204) WhatsApp ast Chat Enguiry Social Campaign (WhatsApp) Select Records per page 10 1-10 of 50 | < < > >| Clear Apply

#### Home Dashboard

| Familia Quantian O                                                   |                                                                                                 |                                                                                                    |                              |                                              | Filter                                                          | ×     |
|----------------------------------------------------------------------|-------------------------------------------------------------------------------------------------|----------------------------------------------------------------------------------------------------|------------------------------|----------------------------------------------|-----------------------------------------------------------------|-------|
| Total Received  156 • 1850%                                          | Total Ongoing  + 2300% Average Ongoing (7)                                                      | Total Missed<br>42 → 2000%<br>Average Missed (6)                                                        | Total Followed-up 🕕 5 + 400% |                                              | Date                                                            | *     |
| You received a total of 156 enquirie<br>up, and 63 closed enquiries. | es over the last 7 days. With the selected period,                                              | you have 48 ongoing, 42 missed, 5 foild                                                                 | wed-                         |                                              | Enquiry Origin 👔                                                | Cie   |
| Popular Channels                                                     | <ul> <li>WhatsApp (65.5%)</li> <li>Directory (10.3%)</li> <li>Email (2.3%)</li> </ul>           | Popular Channels<br>Web Link (18.4%)<br>Link (2.3%)<br>Virtual Number (1.1%)                            | Campaign Response            | Enquiry I<br>Average Re<br>12s<br>Response R | All<br>General Enquiry<br>Campaign (WhatsApp)<br>Campaign (SMS) | ~     |
| Popular Destinations                                                 | <ul> <li>QA Des - for Campaign (39 1%)</li> </ul>                                               | DIRECTSTAFF (20.9%)                                                                                     |                              | Average Fol<br>3h 1<br>Followed-up           | Matches any labels                                              |       |
|                                                                      | <ul> <li>Angelament (2.2%)</li> <li>shelly 3 (4.3%)</li> <li>Rita Destination (2.6%)</li> </ul> | <ul> <li>jesse staff (5.2%)</li> <li>Cathie Destination (3.5%)</li> <li>Jason's Group (1.7%)</li> </ul> |                              | Average Cic                                  | Clear                                                           | Apply |

#### **Enquiry Overview**

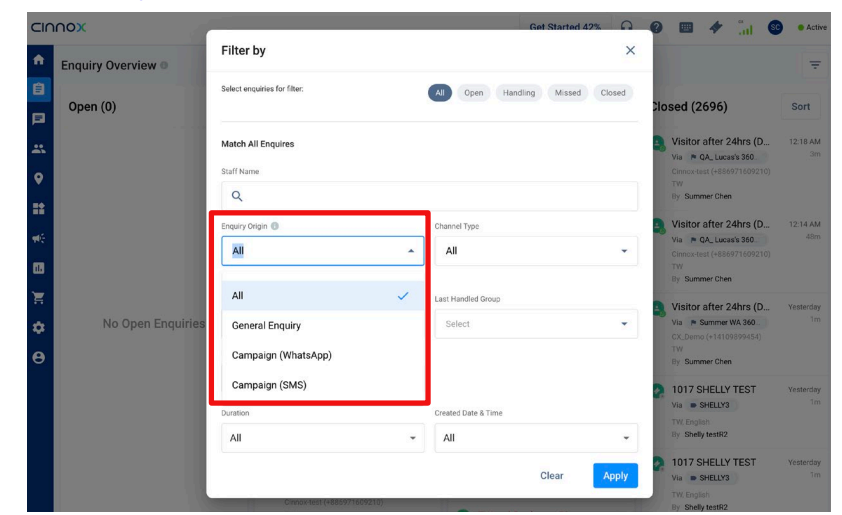

#### **Enquiry Origin:**

- 1. General Enquiry is the visitor-initiated enquiries.
- 2. Campaign (SMS) is the enquiry initiated by visitors clicking the web link of the campaign message.
- 3. Campaign (WhatsApp) is the enquiry initiated by visitors clicking the web link or the button of the campaign message.

**Company Confidential** 

#### "Campaign Response" pie chart

#### Home Dashboard

Dashboard Enquiry Overview Total Received 🕕 Total Followed-up 🕕 Total Ongoing 🕕 Total Missed Total Closed 156 1850% 48 42 • 2000% 5 + 400% 63 1475% ↑ 2300% Average Ongoing (7) Average Missed (6) Average Followed-up (1) Average Closed (9) Detailed Report → up, and 63 closed enquiries Campaign Response 🕕 Enquiry Performance 🕕 Popular Channels Campaign Response SMS - test1219 (6.3%) WhatsApp - jim\_test for dashborad2 (6.3%) Average Response Duration WhatsApp - qa wa campiagn - for 24 hr (6.3%) WhatsApp - tony tag var (4.8%) 12s • 80.5% WhatsApp - test 1220 jesse (4.8%) WhatsApp - test 1220 jesse (3.2%) Response Rate (64.7%) WhatsApp - jim\_wa (3.2%) WhatsApp - wacampaigna - max (3.2%) WhatsApp - angela gen enquiry (3.2%) Average Followed-up Duration 3h 1m 5s • 88.7% Popular Destinations 🕕 Followed-up Rate (1.4%) QA Des - for Campaign (39.1%) DIRECTSTAFF (20.9%) Angela集團 (12.2%) jesse staff (5.2%) Average Closed Duration shelly 3 (4.3%) Cathie Destination (3.5%) Rita Destination (2.6%) howie 1 (1.7%) 10h 51m 38s ↑ 143747.7% summer (1.7%) others (8.7%) Closed Rate (5.7%)

- Click the "Campaign Response" button to check the response rate of each campaign within the selected date range.
- Only when visitors replied to the campaign messages by clicking web links or buttons are counted in the pie chart.

#### 1st laver: Campaign Name

Ŧ

- Display the total number of enquiries by campaign type & campaign name

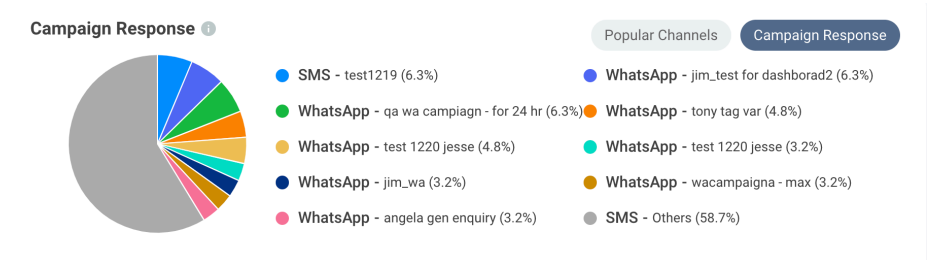

#### 2nd layer: Channel Types

- Display the total number of enquiries for the selected campaign name by channel type

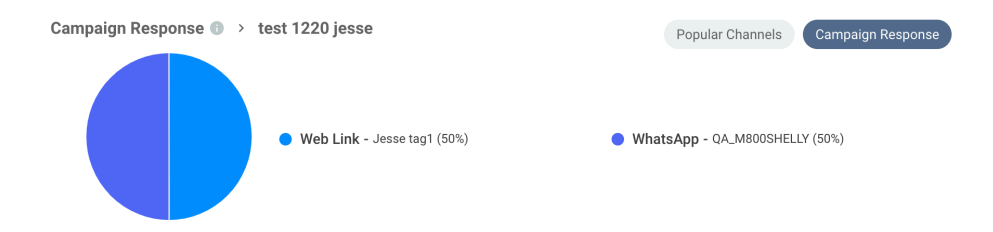

- Staff can monitor peak periods and duration of campaign ٠ responses.
- Understand what kind of channel type their target recipients prefer and redesign their campaign content to get high response rate.

#### CINNOXBot message & Email notifications

#### **CINNOXBot** message

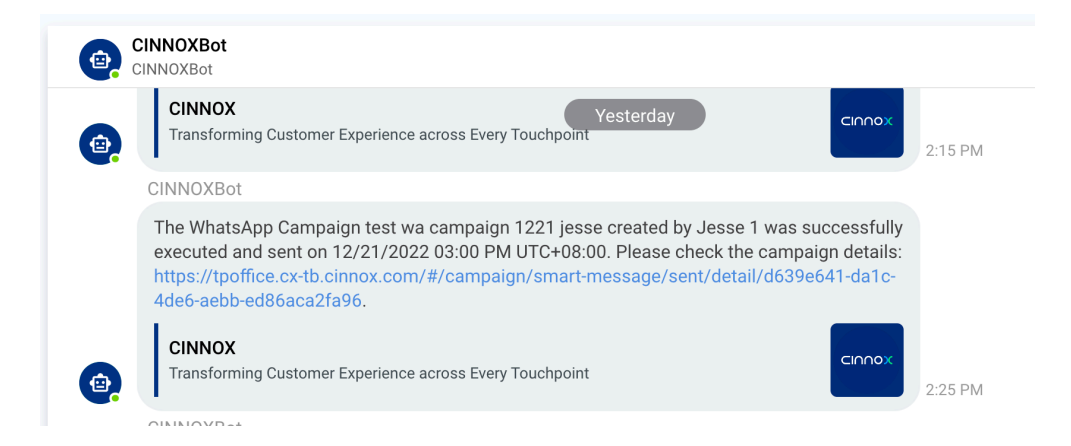

Send notifications to **campaign creator**, the **manager** or **leader** of the creator and **Admin users** when the campaign sent successfully or failed to send.

#### Email

#### CINNOX

#### Dear Summer Chen,

The WhatsApp Campaign sdvdvvv created by Josh Fu was successfully executed and sent on 12/21/2022 08:00 PM UTC+08:00. Please check the campaign details by clicking this link: https://tpoffice.cx-tb.cinnox.com/#/campaign/smartmessage/sent/detail/9f178110-abb6-4686-b929-ab96544582e9.

Thank you,

Your CINNOX team

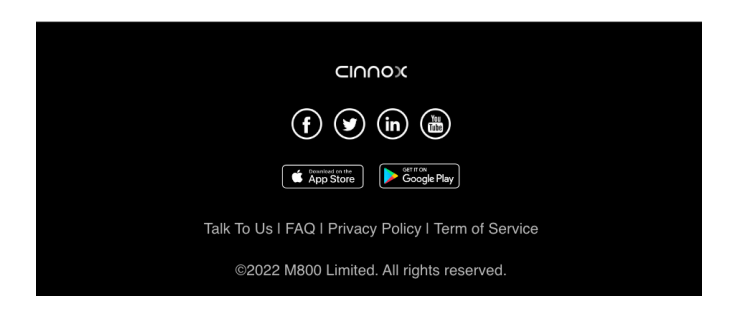

Other details & limitations

- 1. "Upload file" to the template header will consume the CINNOX storage. If users delete the file, the file will be displayed to the recipient when they receive the campaign message.
- Only the "Approved" message template can be sent to the visitor. If the template has been deleted or edited on Meta or 360dialog client hub, the message or campaign may fail to send or execute.
- Admin must first enable "Restart Conversation Template Message" setting in the WhatsApp channel (support 360dialog WABA only) for agents to send a template message in chatrooms. Agents can only send a template message when the 24 hrs messaging window expires, and only supported on CINNOX Web Dashboard.
- 3. Only enquiries initiated by **clicking buttons** or **web links** in campaign messages will be recognized as enquiries from WhatsApp/SMS campaigns and counted into the "**Replied Status**" & "**Campaign Responses**". If the recipient replied to the campaign message by typing a new WhatsApp message, that will be considered a new "General Enquiry".
- (Extreme use case) When a campaign message contains web links, the number of the "Replied Status" for the Sent WhatsApp Campaign may be greater than "Read" or "Delivered" numbers if the (same) recipient repeatedly clicks on the web link too many times.
- 5. Other Improvements:
  - (PDC-842) Add a new "Sending Option" to send WhatsApp Campaign immediately
  - (PDC-840) Any campaign sent to the visitor during the ongoing enquiry, also displaying the content to the agent

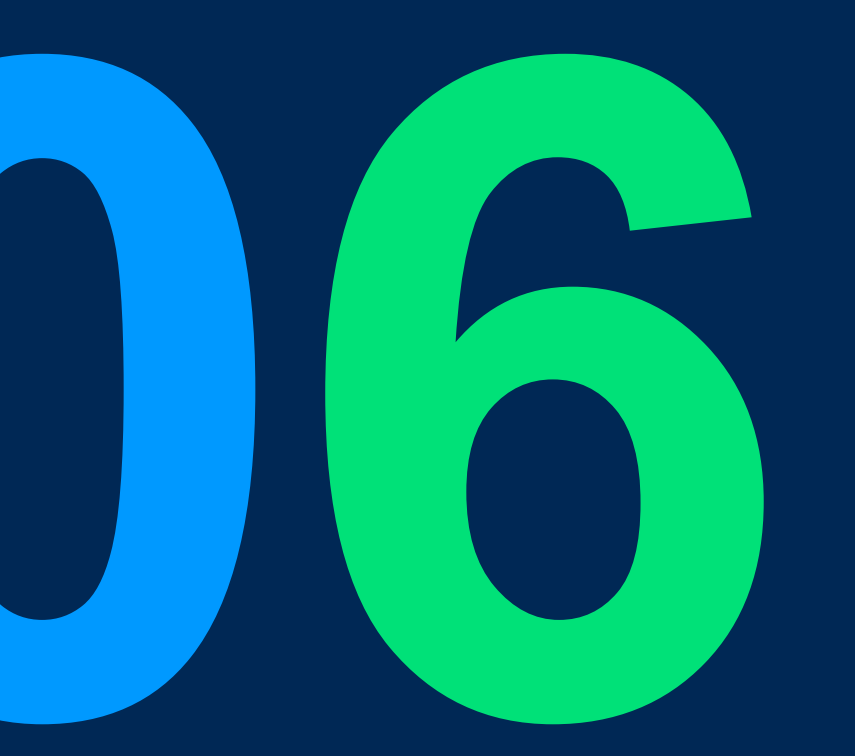

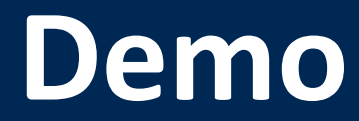

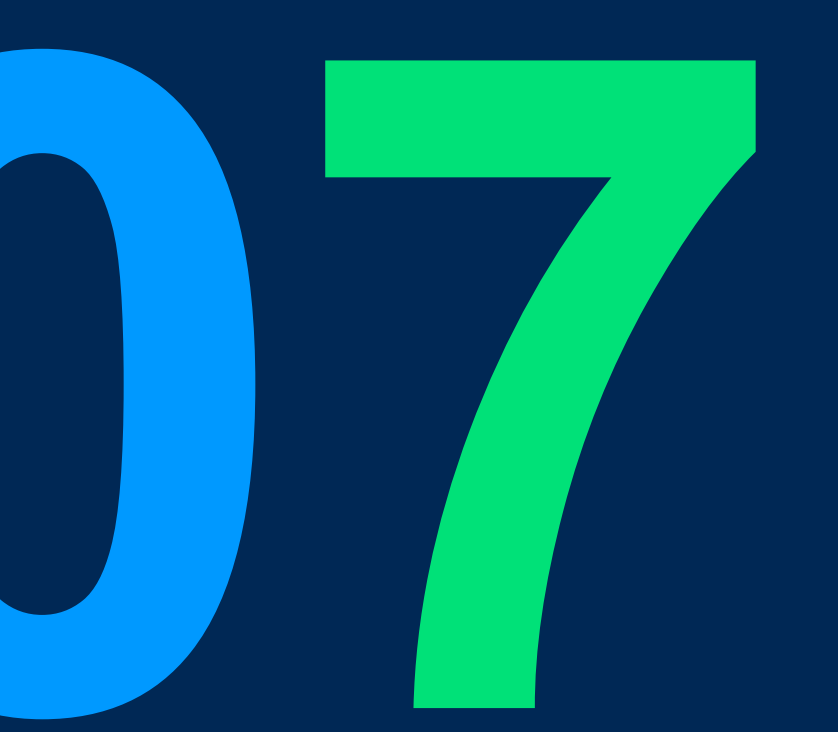

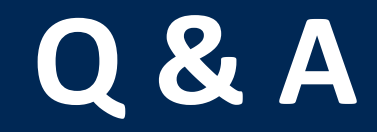

**CINNOX** Presentation

# 

## **THANK YOU**

+852 2472 0800

+852 2472 0800

productmanagement@cinnox.com

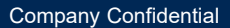